## Information für Zuweisungen an die Universitätsklinik für Augenheilkunde und Optometrie der Medizinischen Universität Wien am AKH Wien

Für die Zuweisung an die Universitätsklinik für Augenheilkunde und Optometrie der Medizinischen Universität Wien am AKH Wien wurde eine einfache Lösung als Alternative zum System AREX des AKH Wien implementiert.

Es können hier auch personenbezogene Daten, wie Befunde, hochgeladen werden, da sie verschlüsselt übermittelt werden.

Bei Fragen wenden sie sich bitte gerne an Fr. Vulin (Tel.: 01 40400 67430)

## Anleitung für das Hochladen von Dokumenten:

• Bereiten Sie alle Daten vor, die Sie hochladen möchten und speichern Sie diese an einem beliebigen Ort auf ihrem Computer

Beachten Sie bitte, dass beim Hochladen der Daten keine Informationen über Sie gespeichert werden. Daher ist es notwendig, dass aus den hochgeladenen Dateien hervor geht, wer diese hochgeladen hat.

Sie können beispielsweise ein Text-Dokument mit hochladen, wo Ihre Kontaktdaten angegeben sind und auch die Dateinamen aller mit hochgeladenen Dateien angeführt sind.

Wenn sie mehrere Dateien hochladen wollen, dann empfehlen wir eine ZIP Datei zu erstellen, in der alle Dateien enthalten sind, die Sie hochladen möchten.

## Achtung: Bitte nur Dateien im Microsoft Office Format (Word, Excel, etc.) oder als PDF Datei hochladen. Bilder in Standard Format (jpeg, png, tiff, gif) sind auch möglich.

• Öffnen Sie bitte in einem beliebigen Web Browser den folgenden Link:

https://cloudius.meduniwien.ac.at/index.php/s/ICnEbqm8zGSU97q

Danach öffnet sich folgende Eingabemaske:

| MedUni Wien ownCloud                                                            |
|---------------------------------------------------------------------------------|
| Anonymes hochladen                                                              |
|                                                                                 |
| 全 Dateien auswählen oder Datei zum Hochladen<br>hereinziehen                    |
| © 2025 <b>MedUni Wien ownCloud</b><br>Cloud Dienst auf Servern der MedUni Wien. |

• Klicken Sie nun in das Feld, um die Datei(en) auszuwählen, die Sie hochladen wollen:

| 🧿 Öffnen                                                                                              |                 |                |                  |                  |                                    |           | ×   |
|----------------------------------------------------------------------------------------------------|-----------------|----------------|------------------|------------------|------------------------------------|-----------|-----|
| $\leftarrow$ $\rightarrow$ $\checkmark$ $\uparrow$ $\square$ $\rightarrow$ Dieser PC $\rightarrow$ Do | ownloads > Temp |                |                  | ٽ ~              | Temp durchsu                       | chen      | ٩   |
| Organisieren 🔻 Neuer Ordner                                                                           |                 |                |                  |                  |                                    |           | ?   |
| 🖶 Downloads                                                                                           | ^               | Name           | Änderungsdatum   | Тур              | Größe                              |           |     |
|                                                                                                    |                 | Zuweisung.docx | 29.01.2025 11:24 | Microsoft Word-D | 14 KB                              |           |     |
|                                                                                                    |                 |                |                  |                  |                                    |           |     |
|                                                                                                    |                 |                |                  |                  |                                    |           |     |
|                                                                                                    |                 |                |                  |                  |                                    |           |     |
|                                                                                                    |                 |                |                  |                  |                                    |           |     |
|                                                                                                    |                 |                |                  |                  |                                    |           |     |
|                                                                                                    |                 |                |                  |                  |                                    |           |     |
|                                                                                                    |                 |                |                  |                  |                                    |           |     |
|                                                                                                    |                 |                |                  |                  |                                    |           |     |
|                                                                                                    |                 |                |                  |                  |                                    |           |     |
|                                                                                                    |                 |                |                  |                  |                                    |           |     |
|                                                                                                    |                 |                |                  |                  |                                    |           |     |
|                                                                                                    |                 |                |                  |                  |                                    |           |     |
|                                                                                                    |                 |                |                  |                  |                                    |           |     |
|                                                                                                    |                 |                |                  |                  |                                    |           |     |
|                                                                                                    |                 |                |                  |                  |                                    |           |     |
|                                                                                                    |                 |                |                  |                  |                                    |           |     |
|                                                                                                    |                 |                |                  |                  |                                    |           |     |
|                                                                                                    | ¥               |                |                  |                  |                                    |           |     |
| Datei <u>n</u> ame: Zuwei:                                                                            | sung.docx       |                |                  |                  | <ul> <li>Alle Dateien (</li> </ul> | *.*)      | ~   |
|                                                                                                    |                 |                |                  |                  | Offnen                             | Abbrecher | n i |

- Klicken Sie auf Öffnen und die Datei(en) werden hochgeladen.
- Alternativ können Sie natürlich auch die Datei(en) in dieses Feld hineinziehen.
- Abschließend sehen Sie folgende Eingabemaske, wo der Erfolg des Hochladens zu sehen ist.

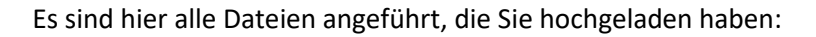

| MedUni Wien ownCloud                                                     |
|--------------------------------------------------------------------------|
| Anonymes hochladen                                                       |
|                                                                          |
| 全 Dateien auswählen oder Datei zum Hochladen<br>hereinziehen             |
| Hochgeladene Dateien                                                     |
| Zuweisung.docx                                                           |
| © 2025 MedUni Wien ownCloud<br>Cloud Dienst auf Servern der MedUni Wien. |

• Wenn das Hochladen erfolgreich war, können Sie den Web Browser wieder schließen.